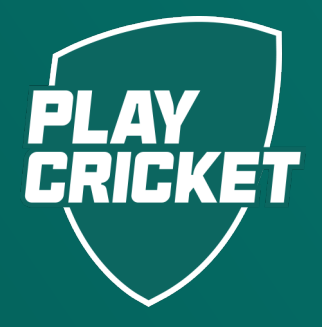

# REGISTERING AS AN UMPIRE

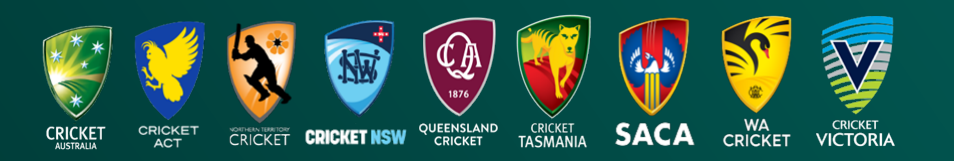

## REGISTERING AS AN UMPIRE

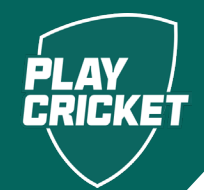

This guide steps you through how to register to access learning via the PlayCricket website.

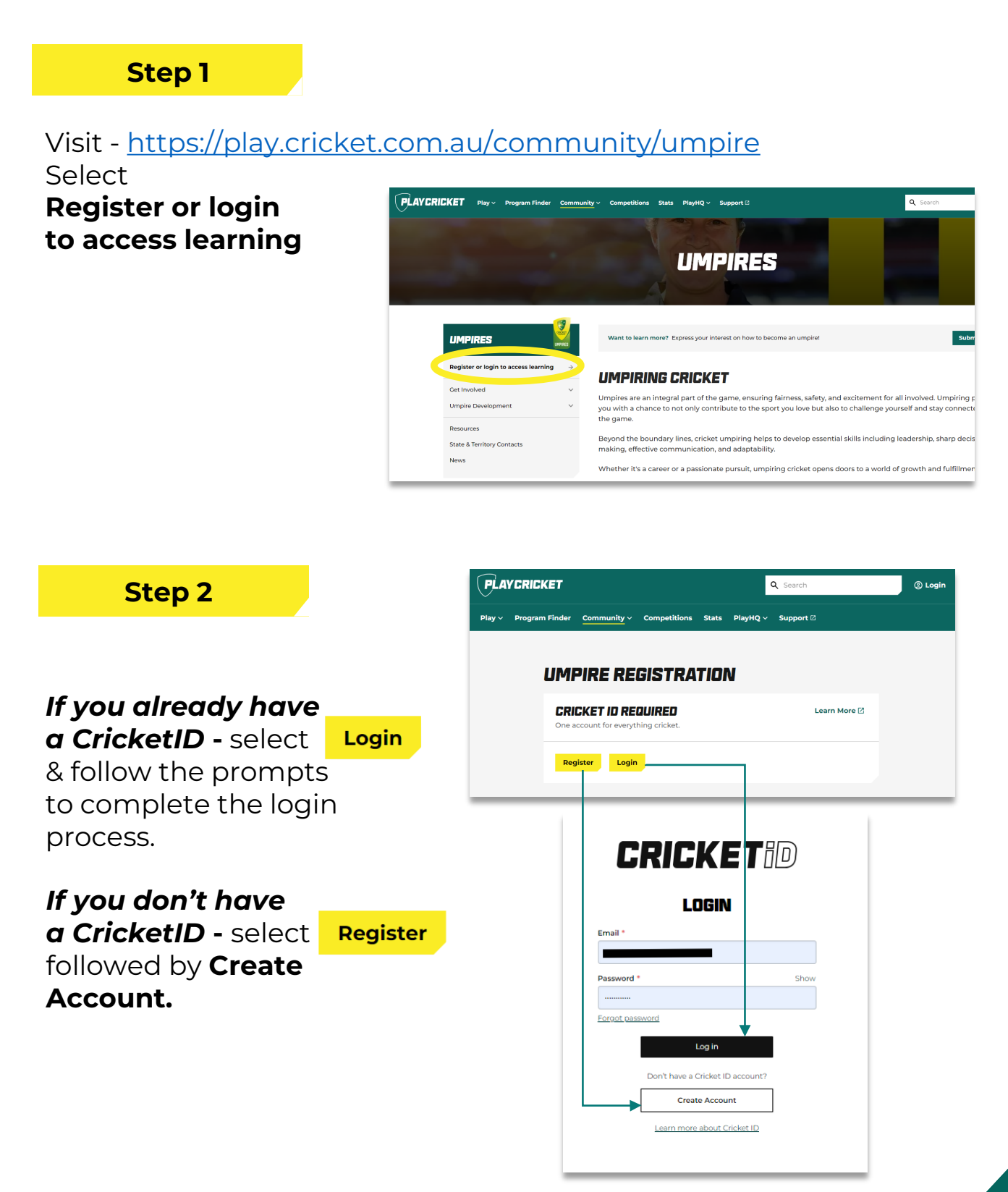

## REGISTERING AS AN UMPIRE

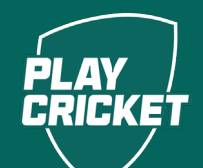

#### Step 3

Fill in the required details and verify your email by entering the code we send to your email address.

#### Step 4

Confirm your registration and provide some extra information to help us tailor your learning experience.

### CRICKETID

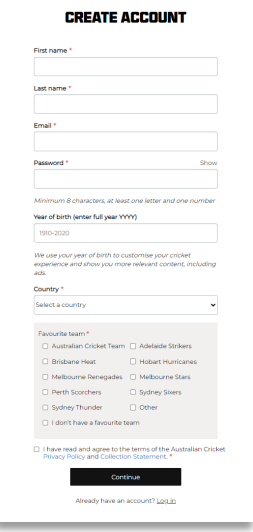

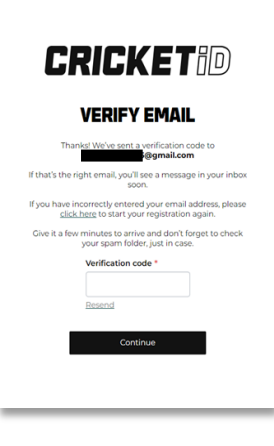

#### CONFIRM YOUR REGISTRATION

Vou're registering as a Casch with Cricket Australia Phese review your Cricket Da account details below. You may need to prove additional information. Country \* Suburb \* Poetcode \* 3002 State \* Vic Ver of Birch \* 1994 Enter your mobile number: \* \* Mobile number: \* \* Mobile number: \* \* Were either of your parents born overseas? \* Select Select Select Country \* Select Select Country \* Select Country \* Select Select Country \* Select Select Selec

#### Step 5

Once registered you'll be directed to our learning platform to start your learning!

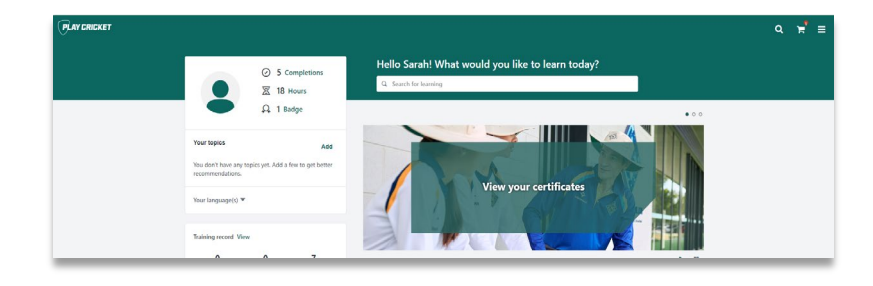